## Подключение к компьютеру ККМ Меркурий-119К с интерфейсом Wi-Fi.

Перечень используемого оборудования и программного обеспечения.

■ Компьютер, с адаптером Wi-Fi, установленной ОС MS Windows 7 и выше. На компьютере должна быть установлена тестовая программа - Панель управления ККМ.

• ККМ Меркурий-119К с интерфейсом Wi-Fi.

Для индикации состояния модуля Wi-Fi ККМ на интерфейсной плате установлены светодиоды:

READY – индицирует успешный запуск модуля Wi-Fi ККМ (светодиод включен);

LINK – индицирует подключение модуля Wi-Fi ККМ к точке доступа (светодиод включен, работает только в режиме станция).

Для установки заводских настроек модуля W-Fi ККМ нажмите и удерживайте кнопку RELOAD на интерфейсной плате ККМ 5 сек, светодиод READY будет выключен, а затем через 2-3 секунды включен.

- 1. Подключение Меркурий-119К в режиме точки доступа.
  - 1.1. Включите питание компьютера, дождитесь загрузки ОС.
  - 1.2. Включите питание ККМ, дождитесь окончания печати чека тестирования ККМ. Светодиод READY на интерфейсной плате ККМ должен быть включен.
  - 1.3. Нажмите кнопку "Пуск" Windows выберите команду меню "Выполнить". В командной строке "Открыть" наберите ncpa.cpl и нажмите кнопку OK (см. рис. 1).

|          | Выполнить                                                                                    |   |
|----------|----------------------------------------------------------------------------------------------|---|
|          | Введите имя программы, папки, документа или ресурса<br>Интернета, которые требуется открыть. | 3 |
| Открыть: | ncpa.cpl                                                                                     | ~ |
|          | ОК Отмена Обзор                                                                              |   |
|          | Рис. 1                                                                                       |   |

1.4. В окне "Сетевые подключения" выберите "Беспроводная сеть" и нажмите "Подключение к". В списке доступных беспроводных сетей выберите HF-LPB100 и нажмите кнопку "Подключиться" (см. рис. 2).

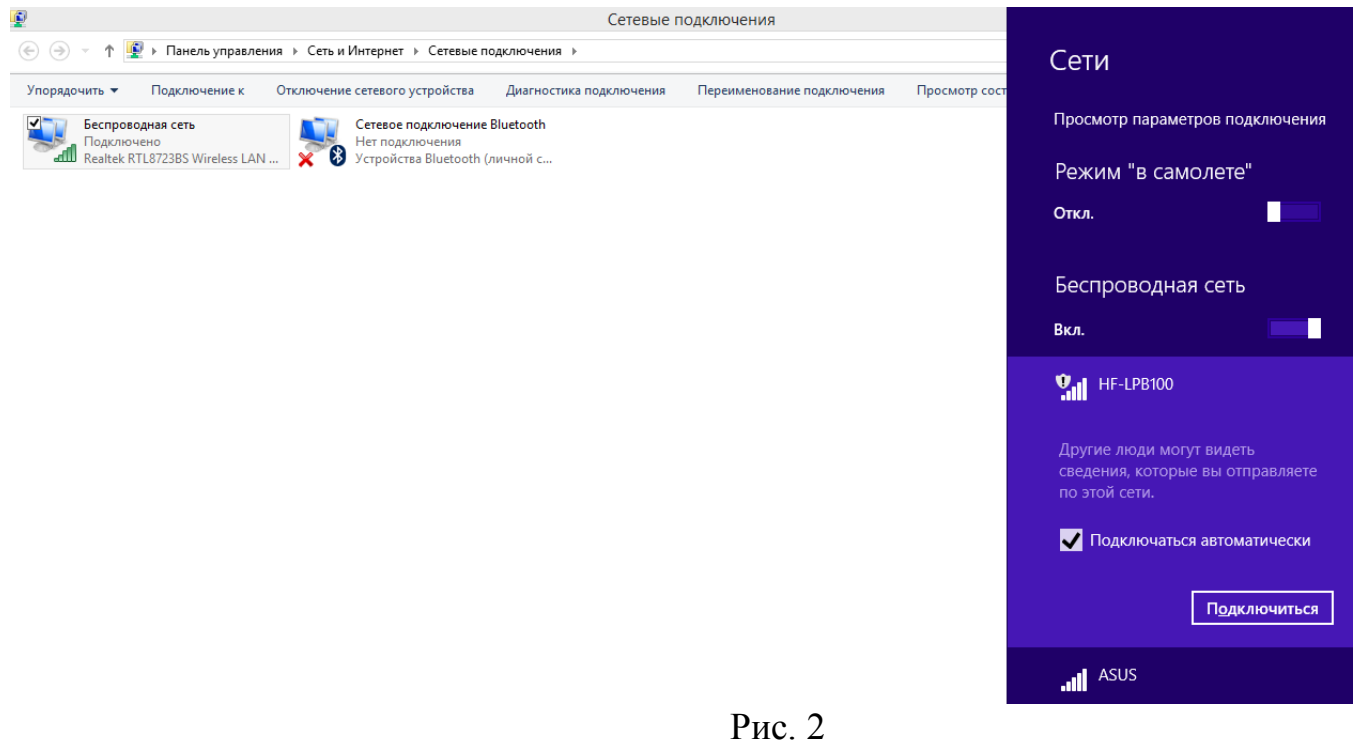

1.5. Проведите настройку интерфейсной платы Wi-Fi ККМ. Запустите интернет браузер и введите адрес станицы настройки модуля Wi-Fi ККМ <u>http://10.10.100.254/</u>. Введите имя и пароль "admin" и нажмите кнопку "OK". (см. рис. 3).

| X - ۵                                                                                                    | О Ожидание 10.10.100.254                                                                                    | ×       | ណ៍ ជ | ☆ 😳 |
|----------------------------------------------------------------------------------------------------|----------------------------------------------------------------------------------------------------|---------|------|-----|
|                                                                                                    |                                                                                                    |         |      |     |
| Безопасность                                                                                                    | Windows                                                                                                    | ×       |      |     |
| iexplore<br>Для входа на сервер 10.10.100.254 нуж<br>Сервер сообщает о том, что он наход<br>Предупреждение. Имя пользователя и<br>небезопасное соединение с обычной | ны имя пользователя и парол<br>ится в USER LOGIN.<br>и пароль будут переданы чере<br>проверкой подлинности. | b.<br>3 |      |     |
| аdmin<br><br>Запомнить учетны                                                                                                    | ие данные                                                                                                   |         |      |     |
|                                                                                                    | ОК Отмен                                                                                                    | a       |      |     |

Рис. 3

1.6. На странице настройки выберите язык интерфейса "English". Настройте последовательный порт модуля Wi-Fi KKM, для этого перейдите на страницу "Other Setting". Установите параметры последовательного порта, как показано на рис. 4. Нажмите кнопку "Save".

|               |                                             | 中又   English |
|---------------|---------------------------------------------|--------------|
|               |                                             |              |
|               |                                             |              |
|               | Serial Port Parameters Setting<br>Baud Rate | 9600         |
| System        | <br><br>Data Bit                            |              |
| Work Mode     |                                             | 8 ~          |
| STA Setting   | Parity Bit<br>                              | None 🗸       |
| AP Setting    | Stop Bit                                    | 1 ~          |
| Other Setting | CTSRTS                                      | Disable 🗸    |
| Account       |                                             | Save         |
| Jpgrade SW    |                                             |              |
| Restart       | Network Parameters setting<br>Protocol      |              |
| Restore       | Port ID                                     |              |
|               |                                             | 8899         |
|               | Server Address                              | 10.10.254    |
|               | TCP Time Out Setting                        | 300          |
|               |                                             | Save         |
|               |                                             |              |
|               |                                             |              |
|               |                                             |              |
|               |                                             |              |
|               |                                             |              |
|               |                                             |              |

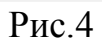

1.7. После успешного сохранения настроек, в окне подтверждения необходимо нажать кнопку "Restart" для перезагрузки модуля Wi-Fi ККМ (см. рис. 5).

| System        | Saved Successfully!                                                                                          |
|---------------|----------------------------------------------------------------------------------------------------|
| Work Mode     |                                                                                                    |
| STA Setting   | Configurations will take effect after restart.<br>After restart, you will need to re-login the configuration |
| AP Setting    | interface for other settings, so it is recommended to restart<br>after completing all settings.              |
| Other Setting | Please click [Restart] to restart now, or click [Back] to continue<br>setting.                               |
| Account       | You can restart after all configuration.                                                                     |
| Upgrade SW    |                                                                                                    |
| Restart       | Restart Back                                                                                                 |
| Restore       |                                                                                                    |
|               |                                                                                                    |
|               |                                                                                                    |
|               |                                                                                                    |
|               |                                                                                                    |
|               |                                                                                                    |
|               |                                                                                                    |
|               |                                                                                                    |
|               |                                                                                                    |
|               |                                                                                                    |

Рис. 5

- 1.8. Выполните п.1.3-1.4 для восстановления связи после перезагрузки модуля Wi-Fi KKM.
- 2. Проверка функционирования ККМ в режиме точки доступа.
  - 2.1. Проверка функционирования ККМ см. руководство по эксплуатации АВЛГ 819.00.00 РЭ.
  - 2.2. Для подключения программы "Панель управления ККМ" к ККМ необходимо выбрать:
    - интерфейс подключения Wi-Fi.
    - Протокол ТСР.
    - IP адрес ККМ- 10.10.100.254.
    - Порт 8899.
- 3. Подключение Меркурий-119К в режиме станции.
  - 3.1. Выполните пункты 1.1-1.6.
  - 3.2. После успешного сохранения настроек, в окне подтверждения необходимо нажать кнопку "Back" (см. рис. 5).
  - 3.3. Настройте режим работы модуля Wi-Fi ККМ, для этого перейдите на страницу "Work Mode", установите "Select Mode: STA mode" (см. рис. 6).

|               |                       | 中文   English |
|---------------|-----------------------|--------------|
| System        | Select Mode           |              |
| Work Mode     |                       |              |
| STA Setting   |                       |              |
| AP Setting    |                       |              |
| Other Setting | Select Mode: STA mode |              |
| Account       |                       |              |
| Upgrade SW    | Save                  |              |
| Restart       |                       |              |
| Restore       |                       |              |
|               |                       |              |
|               |                       |              |
|               |                       |              |
|               |                       |              |
|               |                       |              |
|               |                       |              |

Рис. 6

- 3.4. Нажмите кнопку "Save". После успешного сохранения настроек, в окне подтверждения необходимо нажать кнопку "Back" (см. рис. 5).
- 3.5. Настройте параметры станции, для этого перейдите на страницу "STA setting" (см. рис. 7).

|                                            |                                                                                                    | ΨX   city                                                                                                    |
|--------------------------------------------|----------------------------------------------------------------------------------------------------|----------------------------------------------------------------------------------------------------|
|                                            |                                                                                                    |                                                                                                    |
| Network Name(SSID)<br>Note: case sensitive | HF-LPB100-AP                                                                                                    | Scan                                                                                                    |
| Encryption Method                          | Disable 🗸                                                                                                    |                                                                                                    |
| Obtain an IP address automatically         | Enable 🗸                                                                                                    |                                                                                                    |
| IP Address                                 | 0. 0. 0. 0                                                                                                    |                                                                                                    |
| Subnet Mask                                | 0. 0. 0. 0                                                                                                    |                                                                                                    |
| Gateway Address                            | 0. 0. 0. 0                                                                                                    |                                                                                                    |
| DNS Server Address                         | 10. 10. 100. 254                                                                                                    |                                                                                                    |
|                                            |                                                                                                    |                                                                                                    |
|                                            |                                                                                                    | Save                                                                                                    |
|                                            |                                                                                                    |                                                                                                    |
|                                            |                                                                                                    |                                                                                                    |
|                                            |                                                                                                    |                                                                                                    |
|                                            |                                                                                                    |                                                                                                    |
|                                            |                                                                                                    |                                                                                                    |
|                                            |                                                                                                    |                                                                                                    |
|                                            | Network Name (SSID)<br>Note: case sensitive<br>Encryption Method<br>Obtain an IP address automatically<br>IP Address<br>Subnet Mask<br>Gateway Address<br>DNS Server Address | Network Name (SSID)<br>Note: case sensitiveHF-LPB100-APEncryption MethodDisableObtain an IP address automaticallyEnableIP Address0.0.0.0Subnet Mask0.0.0.0Gateway Address0.0.0.0DNS Server Address10.10.100.254 |

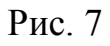

3.6. Нажмите кнопку "Scan" и выберите беспроводную сеть подключения (см. рис. 8). ФХ | English

|         | ISSID         | BSSID             | RSSI | Channel |
|---------|---------------|-------------------|------|---------|
| lode    | Deloks 2.4GHz | 64:70:2:AA:C0:E5  | 0    | 1       |
| ina     | Obl_27205     | 74:EA:3A:EE:2C:58 | 0    | 4       |
|         | ASUS          | E0:3F:49:8:5E:20  | 100  | 6       |
|         | O Wi-Fi       | 0:2:6F:94:F3:40   | 30   | 6       |
| 9       | O Wi-Fi       | 0:2:6F:94:F3:3C   | 23   | 6       |
|         | C Xerox       | AA:12:40:97:9:76  | 0    | 10      |
| t<br>re |               |                   |      |         |
|         |               |                   |      |         |
|         |               |                   |      |         |

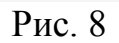

Нажмите кнопку "ОК". Введите параметры своей беспроводной сети, пример (см. рис. 9). Нажмите кнопку "Save".

|                    |                                            | 中文   Englis      |
|--------------------|--------------------------------------------|------------------|
|                    |                                            |                  |
| Votore             | Network Name(SSID)<br>Note: case sensitive | ASUS Scan        |
| ystem<br>Vark Mada | Encryption Method                          | WPA2PSK V        |
|                    | Encryption Algorithm                       | AES 🗸            |
| P Setting          | Password                                   | Show passwords   |
| ther Setting       | Obtain an IP address automatically         | Disable 🗸        |
| ccount             | IP Address                                 | 192. 168. 1. 123 |
| pgrade SW          | Subnet Mask                                | 255. 255. 255. 0 |
| estart             | Gateway Address                            | 192. 168. 1. 1   |
| estore             | DNS Server Address                         | 192. 168. 1. 1 × |
|                    |                                            | Save             |
|                    |                                            |                  |
|                    |                                            |                  |
|                    |                                            |                  |

Рис. 9

- 3.7. После успешного сохранения настроек, в окне подтверждения необходимо нажать кнопку "Restart" для перезагрузки модуля Wi-Fi ККМ (см. рис. 5).
- 3.8. После перезагрузки модуль Wi-Wi ККМ подключается к выбранной беспроводной сети. После успешного подключения светодиоды READY и LINK будут включены.
- 4. Проверка функционирования ККМ в режиме станции.
  - 4.1. Проверка функционирования ККМ см. руководство по эксплуатации АВЛГ 819.00.00 РЭ.
  - 4.2. Подключите компьютер к беспроводной сети, к которой подключена ККМ.
  - 4.3. Для подключения программы "Панель управления ККМ" к ККМ необходимо выбрать:
    - интерфейс подключения Wi-Fi.
    - Протокол ТСР.
    - ІР адрес ККМ- 192.168.1.123 (адрес, указанный в п.3.5).
    - Порт 8899.